# MapEditor-English

James Daniels

| COLLABORATORS |                                     |                  |           |  |  |
|---------------|-------------------------------------|------------------|-----------|--|--|
|               | <i>TITLE</i> :<br>MapEditor-English |                  |           |  |  |
| ACTION        | NAME                                | DATE             | SIGNATURE |  |  |
| WRITTEN BY    | James Daniels                       | January 13, 2023 |           |  |  |

| REVISION HISTORY |      |             |      |  |  |
|------------------|------|-------------|------|--|--|
|                  |      |             |      |  |  |
| NUMBER           | DATE | DESCRIPTION | NAME |  |  |
|                  |      |             |      |  |  |
|                  |      |             |      |  |  |
|                  |      |             |      |  |  |

# Contents

#### 1 MapEditor-English 1 1.1 1 1.2 1 1.3 1 1.4 1 1.5 2 1.6 3

# **Chapter 1**

# **MapEditor-English**

### 1.1 Contents

PAYBACKEDITORMAPINSTRUKCE (c) Apex Designs 2001

Tento soubor obsahuje návod jak pouùívat Editor Map pro vytvoêení vlastních úrovní ke hêe Payback pro multiplayer. Klikni na kapitolu ze seznamu.

:: Informace o aut.právech :: Poùadavky :: Pêi startu :: Editor ovládání :: Pouùíti mapy ve hêe

# 1.2 copyright information

#### INFORMACEOAUT. PRÁVECH

Editor map, Payback, tato dokumentace a vîechno jiné co je s tím dodáváno nebo s CD Payback je chránëno autorským právem. Nedistribuujte to - piráti zabíjejí vývoj nových programů.

Originální mapy vytvoĉené tímto editorem jsou volnë îfêitelné. Pokud vytvoĉíte mapu která se zakládá na existujícím souboru pak byste mëli poùádat o povolení autora originálu o distribuci. Nesmíte mít výdëlek z prodeje map vytvoĉených tímto editorem. Prosím zasílejte mapy které vytvoĉíte na adresu payback.maps@apex-designs.net. Ty pak budou na naîí internetové stránce pro ostatní ke staùení.

### 1.3 requirements

#### POÙADAVKY

Poùadavky jsou skoro stejné jak pro hru a to:

Poùadováno: 020 nebo lepîí, 16Mb nebo více pamëtí RAM, AGA nebo grafická karta. Doporuçeno: 040 nebo lepîí, 16 Mb nebo více pamëtí RAM, AGA nebo grafická karta.

### 1.4 getting started

#### PÊISTARTU

Payback Editor Map umoùñuje vytvoêit nové mësta pro Payback. V souçasné dobë mûùete pouùit tyto mësta pouze pro multiplayer mód a pro "rampage" mód. Kdyù bude dostatek ùádosti pro pêidání k misím pro singleplayer, mohu pêidat podporu pro to - açkoliv mám na pamëtí, ùe vytvoêení mísí k singleplayer bude více komplikované neù k vytvoêení mapy k multiplayer. Prosím, napiîte mi email na james.daniels@apex-designs.net pokud jste tím zainteresován. Vîechny vlastní mapy mëly by být v adresáêi 'UserMaps'. Nekopírujte je do adresáêe 'Maps' - ten obsahuje mapy pouùívané pro hru singleplayer a nemohou být zmënëny.

Kaùdé mësto v Payback se skládá z méfùky 128x128 çtvercû. Kaùdý çtverec má 3 krychle naskládané na sebe. Kaùdá krychle má různé vlastnosti, jako svoji výîku (to znamená, ùe technicky je to - krychloid :), které jsou sklopené (to znamená, ùe technicky to ani krychloid není :) a které jsou nebo nejsou viditelné. Jelikoù zde jsou têi krychle na kaùdém çtverci, zmënou výîky dolní krychle ovlivní pozici ostatních krychlí nad ní.

Co se týce hry, kaùdá krychle má 5 ploch (dno plochy není viditelné) - pojmenovaných jako: horní, severní, východní, jiùní a západní. Kaùdá plocha má různé vlastnosti takové jak: zakázané, alfa-kanál, genlocked nebo texturová a zda je nebo není otocená.

Editor map je docela primitivní a bude vùdy editovat stejnou mapu, a to 'UserMaps/Test.#?', kde '#?' mûùe být 'map'(mapa), 'mini', 'route'(cesta) nebo 'thumb'. Jakmile jste ukonçili editovat mapu, pêejmenujte soubor 'Test.#?' v adresáêi 'UserMaps' na nëco vhodnëjîího. Obrácenë, kdyù chcete editovat existující mapu, pêejmenujte ji nejprve na 'Test.#?'.

Editor map bude pouùívat zobrazovací mód a jazyk který jste si vybrali pro hlavní hru. Pro tento důvod, mëli byste nejdêív spustit hru, jinak editor map nemusí pracovat korektnë.

Nyní můùete çíst Editor ovládání.

## 1.5 editor controls

#### EDITOROVLÁDÁNÍ

Poznámka: Çtëte nejdêíve Pêi startu pêed çtením tohoto.

HLAVNÍ OVLÁDÁNÍ(Toto ovládání má vliv na celou mapu.)

Pohyb myîi (bez tlaçítek) - Pohyb náhled/kurzor. (Kurzor je vùdy uprostêed obrazovky ledaùe je region zvolen). Pohyb myîi + RMB(Pravé tlaçítko) - Pêiblíùení v/pryç (myîi nahoru/dolu) Pohyb myîi + LMB(Levé tlaçítko) - Volba regionu. Podrùením levého tlaçítka myîi a stisknutím Q nebo A umoùñujete naskládat zvolené krychle. Znova nakliknutím levého tlaçítka myîi mûùete zruîit zaznaçený region a uvolnit kurzor. L - Naçte mapu 'test.#?'. V - Uloùí mapu 'test.#?'. Poznámka: program se neptá o potvrzení pêi pêepsání existujícího souboru. Buðte proto opatrní a nepêepiîte si mapu, kterou si chcete ponechat. N - Vyçistit souçasnou mapu. Poznámka: program se neptá pêi pêepsání. Esc - Ukonçení programu. Poznámka: program se neptá pêi pêepsání. Z - Noçní ças zap/vyp. Vîechny textury budou temnëjîí kdyù bude zapnutý noçní ças. Poznámka: mûùete to pouùít pêi naçtení nové verze textury. X - Zmëna poçasí (normální, sníh, déîï). Ignorováno v multiplayeru a nezobrazuje se v editoru map. Déîï se dostaví pouze v první úrovni v singleplayer hêe. Q - Pêesunout kurzor nahoru (ke kameêe). A - Pêesunout kurzor dolu (od kamery). C - Kopírovat zvolený region do schránky. P - Vloùit ze schránky. R - Mód jízdní cesty zap/vyp. Informace o cestë je pouùívána policejními vozidly pêi stíhání - bez toho jsou nevypoçitatelní. Mëlo by to zrcadlit vzhled sítë silnic. Nepouùitelné v módu multiplayer. Ovládání v módu jízdní cesty je: Return - Volba nejbliùîího uzlu. n - Pêidat nový uzel a zvolit ho. 1 - Pêidat pojítko ze zvoleného uzlu k souçasnë nejbliùîímu uzlu. d - Smazat zvolený uzel. 1/2/3/4 - smazat urçité pojítka.

OVLÁDÁNÍ KRYCHLE(Toto ovládání má pouze vliv na souçasnë zvolenou krychli(e).)

Return - Zmënit souçasný sklon krychle. Mûùe být: "Vyp" (krychle je neviditelná), "Plochá" (normální krychle), "Vert" (vrchol krychle je sklopen vertikálnë), "Horiz" (vrchol krychle je sklopen horizontálnë), "RVert" (vrchol krychle je sklopen vertikálnë (obrácenë)), "RHoriz" (vrchol krychle je sklopen horizontálnë(obrácenë)). W - Zvëtîení souçasné krychle o hodnotu 'výîkal'. Pokud sklon krychle je nastaven na "Vyp" nebo na "Plochá", toto urçuje výîku krychle. Pokud je nastaveno nëco jiného, pak to urçuje výîku jednoho konce krychle o hodnotu 'výîka2'. Pokud sklon krychle je nastaveno nëco jiného, pak to urçuje výîku krychle. Pokud je nastaveno nëco jiného, pak to urçuje výîku krychle. Pokud je nastaveno nëco jiného, pak to urçuje výîku krychle. Pokud je nastaveno nëco jiného, pak to urçuje výîku krychle. Pokud sklon krychle je nastaveno nëco jiného, pak to urçuje výîku krychle. Pokud sklon krychle je nastaveno nëco jiného, pak to urçuje výîku jednoho konce krychle je nastaven na "Vyp" nebo na "Plochá", toto urçuje výîku krychle. Pokud sklon krychle je nastaveno nëco jiného, pak to urçuje výîku krychle. Pokud je nastaveno nëco jiného, pak to urçuje výîku krychle. Pokud je nastaveno nëco jiného, pak to urçuje výîku jednoho konce krychle. F1 - Nastavení zda lenivý chodec bude chodit na tom çtverci. F2/F3/F4/F5 - Nastavení lenivého provozu pohybujícího se na sever/východ/jih/západ. Pĉesvëdçete se, zda provoz jezdí v levo, protoùe dveêe aut by byly na îpatné stranë. F6 - Nastavení pêímého lenivého provozu. F7 - Nastavení 'speciálních parametrû' pro çtverec.. Zmënit poçet bas, sekvence svëtel provozu (nastavením tohoto parametru se ujistëte, zda se shoduje s nastavením světel provozu), poçáteçních bodû (ujistëte se, ùe obsahuje alespoñ 4 poçáteçní body, bude to poêádnë fungovat, kdyù lenivým

chodcûm bude umoùnëno chodit po tom çtverci (nastavení s F1)) a doporuçené telefonní çísla (není dûleùité v multiplayer). F8 - Zmënit scenérií objektu na zvoleném çtverci (napê. stromy, telefony, basy, atd.). Chodci pêecházejí dvakrát - pêesvëdçete se první variantou, protoùe ostatní nebude vidët. F9/F10 - Rotovat scenérii ve smëru/proti smëru hodinových ruçiçek. B - Nastavit zda mají být zde policejní blokády. (nepouùitelné v multiplayeru).

OVLÁDÁNÍ PLOCHY(Toto ovládání má pouze vliv na souçasnë zvolenou plochu(y).)

1/2/3/4/5 - Zvolit souçasnou plochu krychle horní/severní/východní/jiùní/západní. T - Zvolit souçasnou plochu textury. Toto pêinese zvednutí 'thumbnails' vîech dostupných textur. Pouùijte myî pro pohyb kolem vîech obrázkû a pouùijte levé tlaçítko myîi pro volbu nové textury. Stisknutím pravého tlaçítka to zruîíte. Y - Zmënit typ plochy, mûùe být: "Vyp" (plocha je nedostupná), "Normální" (plocha je dostupná), "Genlocked" (plocha je dostupná, barva 0 bude zpracována jako transparentní), "Alpha" (plocha je dostupná, celá textura je nastavena na 50% transparentní, funguje to pouze pro 'horní' plochu), "Reflexní" (plocha je dostupná, textura je pouùitá jako difuzní mapa, bude změněna, kdyù textura se bude jmenovat '#Water.chunky'). F - Otoçit texturu do leva/prava. 'Horní' textura mëla by být vùdy otoçena (a být základní), protoùe jinak textura bude nepatrnë nekorektnë zkreslená.

### 1.6 using your map in the game

#### P O U Ù I T Í M A P Y VE H Ê E

Pêi startu, hra automatický kontroluje '.map' soubory v adresáêi 'UserMaps'. Pokud soubory najde automaticky je zvolí z obrazovky 'Nastavení Multiplayer'. Výjimkou je pouze tento soubor 'test.map', který je automatický odfiltrován. Postup pro testování vlastní mapy ve hêe je následující:

1) Uloùte svoji mapu v editoru map (stisknutím 'v'). To automatický zapíře 'test.map', 'test.mini' a 'test.thumb' a 'test.route' (pokud odpovida).

2) Ukonçete editor map (stisknutím Escape).

3) Pouùijte shell nebo manaùer souborû pro zkopírování 'test.#?' s novým jménem. Pokud pouùíváte shell, potêebujete tyto parametry: cd [Payback install dir - e.g. "dh0:Games/Payback"] copy UserMaps/test.map "UserMaps/Moje Mapa.map" copy UserMaps/test.mini "UserMaps/Moje Mapa.mini" copy UserMaps/test.thumb "UserMaps/Moje Mapa.thumb" copy UserMaps/test.thumb "UserMaps/Moje Mapa.thumb" copy UserMaps/test.thumb "UserMaps/test.thumb" copy UserMaps/test.thumb "UserMaps/test.thumb" copy UserMaps/test.thumb "UserMaps/test.thumb" copy UserMaps/test.thumb "UserMaps/test.thumb" copy UserMaps/test.thumb "UserMaps/test.thumb" copy UserMaps/test.thumb "UserMaps/test.thumb" copy UserMaps/test.thumb "UserMaps/test.thumb" copy UserMaps/test.thumb "UserMaps/test.thumb" copy UserMaps/test.thumb "UserMaps/test.thumb" copy UserMaps/test.thumb "UserMaps/test.thumb" copy UserMaps/test.thumb "UserMaps/test.thumb" copy UserMaps/test.thumb "UserMaps/test.thumb" copy UserMaps/test.thumb "UserMaps/test.thumb" copy User

4) Spusïte normálnë Payback. Zaçnëte novou hru (nebo naçtëte existující hru) a spusïte multiplayer zápas nebo "rampage" hru. Mûùete nyní zvolit svoji novou úroveň, která bude pojmenována 'Moje Mapa'. Pokud chcete vyvolat nëco jiného, mëli byste soubory pêejmenovat na jméno jaké chcete.

Uùijte si to! A nezapomeñte poslat svoje mapy na adresu payback.maps@apex-designs.net, aby mohly být uveêejnëny na internetové stránce pro ostatní!